$\leftarrow$ 

٠

# Mode d'emploi «Lecteur »

Vous vous demandez comment

pouvez y trouver et comment l'utiliser ? Suivez le mini-guide..

naviguer sur musicMe, ce que vous

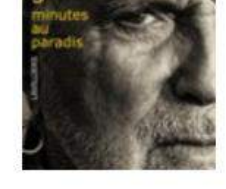

**Bernard Lavilliers** 5 minutes au para... - 29 sept. 20' 11 titres - Variété française (30) 42mn

ages envoyés - olivetibi@... 🌆 Nouveautés CD : écoute grat... 🗴

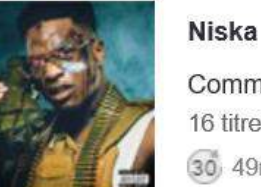

Commando - 22 sept. 2017 16 titres - Rap, R&B, Soul 30 49mn

# 30 41mn

Younger now - 29 sept. 2017 11 titres - Pop, Rock

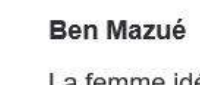

La femme idéale - 15 sept. 2017 12 titres - Variété française 30 38mn

#### Amadou & Mariam

La confusion - 22 sept. 2017 12 titres - Musiques du monde 30 46mn

Carla Bruni French touch

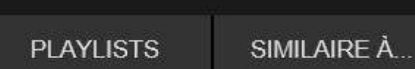

Q

#### Actualités

EN COURS

Ŧ

C Rechercher...

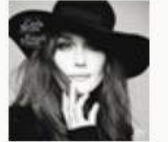

30 34mn

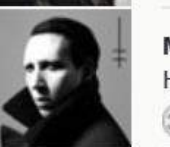

Marilyn Manson Heaven upside down 30 48mn

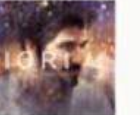

Patrick Fiori Promesse (30) 40mn

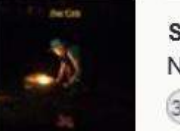

Son Little New magic 30 36mn

Le top des écoutes

ARTISTES ALBUMS TITRES

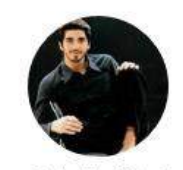

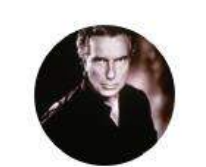

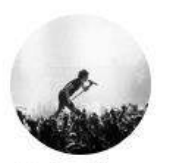

Patrick Fiori Bernard Lavil... Indochine

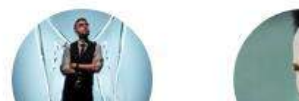

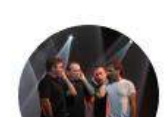

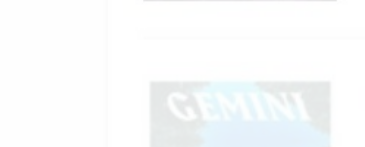

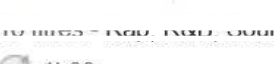

30 1h00

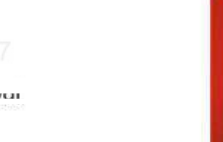

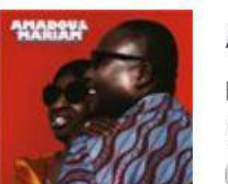

http://mediatheque4chemins.mt.musicme.com/Carla-Bruni/

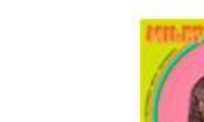

### **Miley Cyrus**

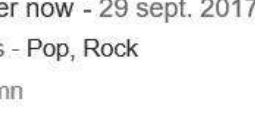

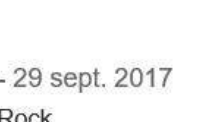

#### parcourir les styles...

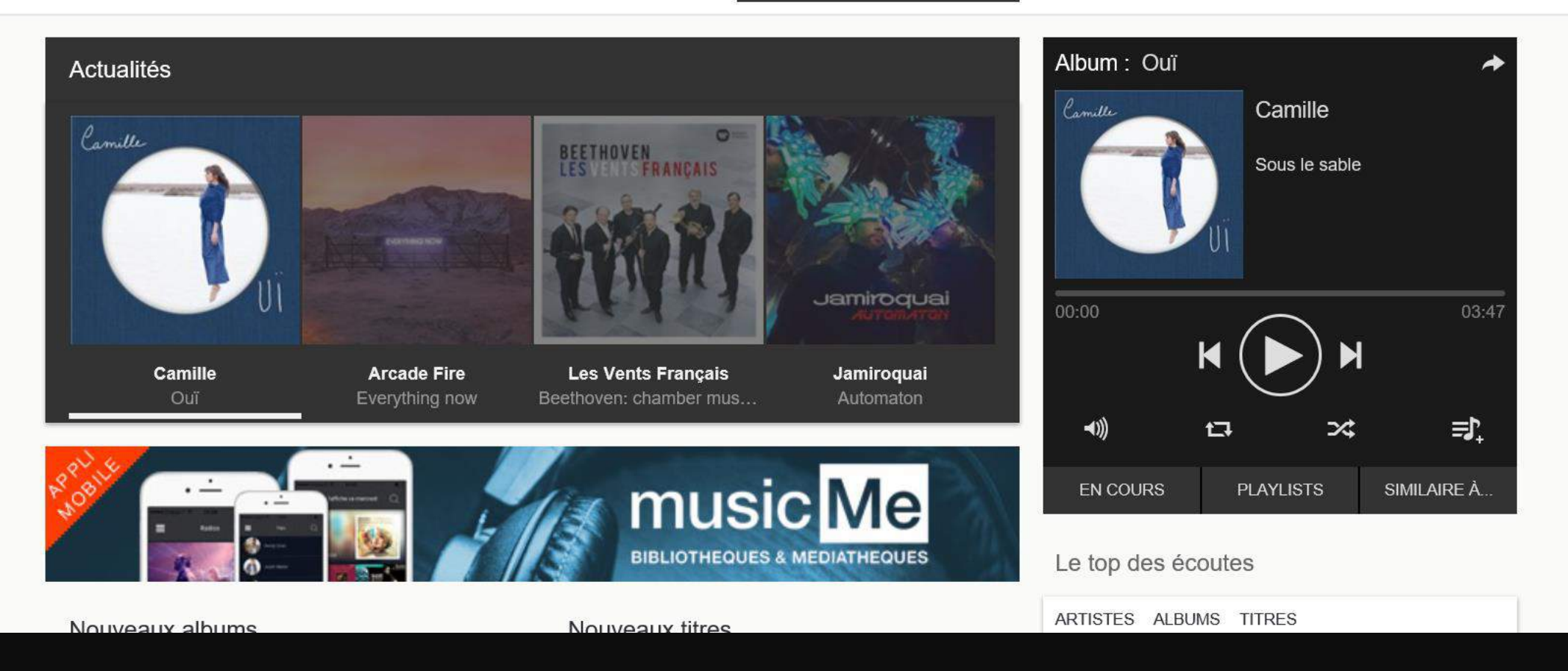

# ACTU musicale

Mise à jour hebdomadaire par genre ou bien personnalisée par le discothécaire de votre établissement Nouveaux albums, compils, titres

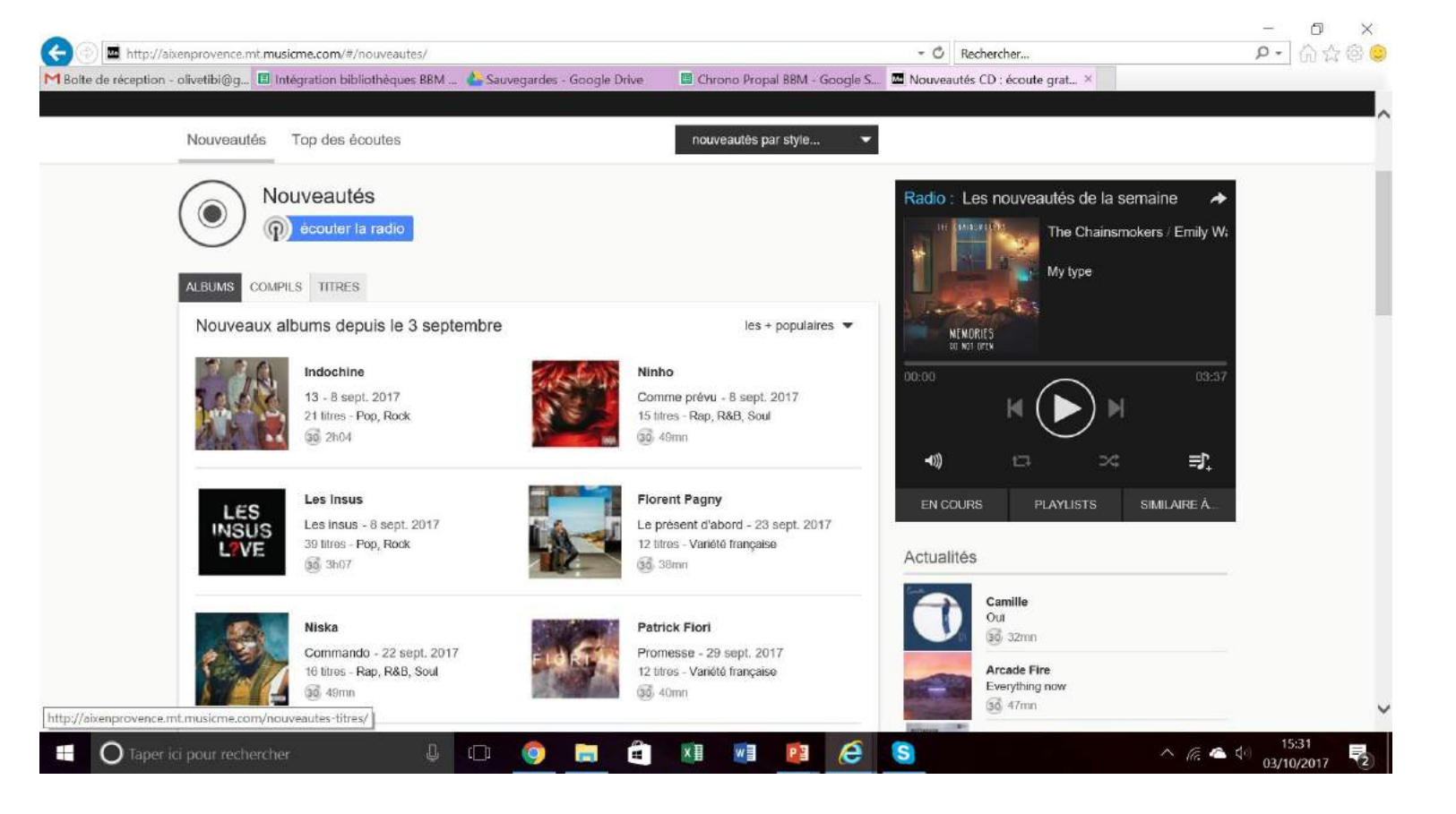

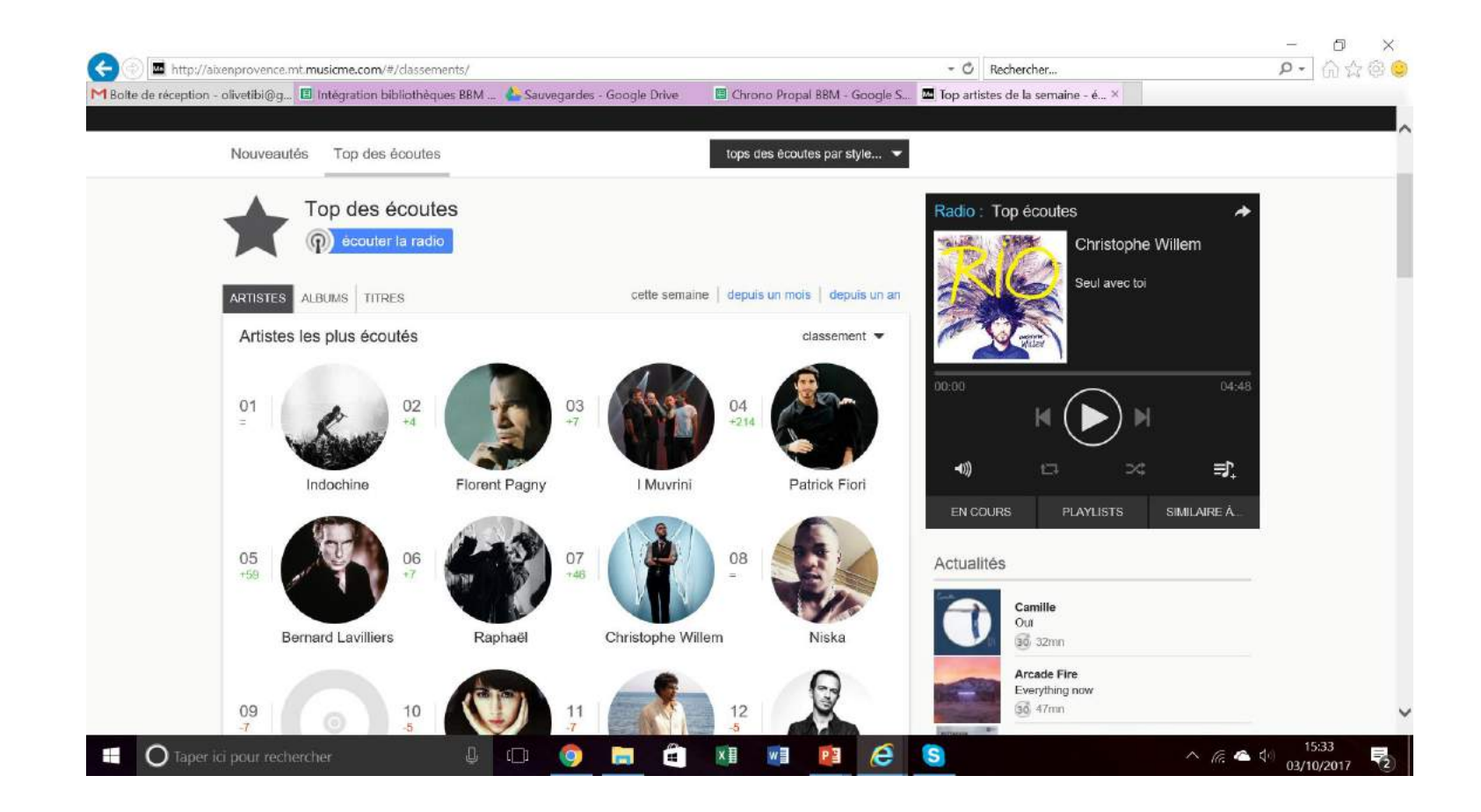

Top des écoutes

![](_page_4_Picture_0.jpeg)

**≡∫**\_

へ 倨 🝊 🕼

2

03/10/2017

SIMILAIRE À.

![](_page_4_Picture_1.jpeg)

## Radios thématiques musicMe Pro

Ecoute intégrale et illimitée pour tous les usagers par genre

![](_page_5_Picture_2.jpeg)

![](_page_6_Picture_0.jpeg)

# Ecouter le mix d'un artiste

- Faites une recherche dans la barre de recherche
- Ecouter le mix de l'artiste dans son intégralité

#### 🔲 Chrono Propal BBM - Google S... 🔤 Vivons la paix / linkslide - Flo... 🗴 Sauvegardes - Google Drive Mix : Florent Pagny anv + ajouter à mes artistes Florent Pagny 500+ chanteur et acteur français né le à Chalon-sur-Saône (Saône-et-Un vestido y un amor ock et de pop, on peut citer parmi ses plus grands succès e la bio e Florent Pagny mix 04:22 00:00 ARTISTES SIMILAIRES ≡ľ. **◄**))) 24 tī ALBUM PLAYLIST SIMILAIRE À.. **EN COURS** PLAYLISTS Vieillir Avec Toi (Deluxe Version) 3:13 Tout & Son Contraire 4:02 Titre Artiste $\wedge$ 4:13 Tout & Son Contraire • Un vestido y un amor Florent Pagny Vieillir Avec Toi (Deluxe Version) 4:46 Titres à venir Tout & Son Contraire 3:32 🕞 Un ami Florent Pagn... • Merci Patrick Fiori

S

e

P ⊒

x∎

W

- C

Rechercher...

0.

∧ (@. C t)

04/10/20

## ECOUTER LES WEBRADIOS DU RESEAU NATIONAL

• Ecouter l'intégralité et en illimitée toutes les webradios créees par des professionnels

![](_page_8_Picture_2.jpeg)

## La recherche

#### • Barre de recherche

Filtres par genre musical

![](_page_9_Picture_3.jpeg)

Retrouver vos artistes favoris

![](_page_10_Picture_1.jpeg)

Retrouver vos albums favoris

![](_page_11_Picture_1.jpeg)

😰 Cale × 🙌 Bolt × 🚾 Mor × 🦀 Réc × 🔠 MMI × 🗐 Chrc × 🗐 Suiv × M & × 🗐 BDP × 🗅 Ville × 🔥 • M × 🍖 Mus × Agendh 5 ← → C O Non sécurisé demo.mt.musicme.com/#/mon-musicme/playlists/ 12 A X 🟥 Applications 📘 Sites suggérés 🚳 Sonetel 🌌 Site Web officiel Goo 🧧 Webmarketing conse 💼 Outils pour les webm 💪 Google AdWords 🚮 Médiathèques Chara » 📙 Autres favoris Sélection Sélection musicMe 🔨 📓 🛛 🚉 Nouvelle sélection Transie Archives Ma musique Mes recommandations filtrer par tag alphabétique 🔻 Playlist : Blondie Ma musique Blondie Doom or destiny RÉSUMÉ PLAYLISTS ARTISTES ALBUMS TITRES TAGS Mes playlists 🖏 Partager 🛛 📝 Exporter Blondie 7mn (2 titres) 4mn (1 titre) Céline Dion Partager Partager Partager Clermont-Communauté 1h28 (24 titres) Rentager 📝 Exporter Country 3mn (1 titre) 🗠 Partager 🛛 🛃 Exporter =) **→**)) 17 24 Démo 2013 36mn (10 titres) C Partager R Exporter SIMILAIRE À. () Electro - Dance 2017 47mn (15 titres) 🔩 Partager 🛛 📝 Exporter Génération Top 50 1h03 (15 titres) 📽 Partager 🛛 📝 Exporter Actualités Jazz, Blues 1h09 (21 titres) 🖏 Partager 🛛 📝 Exporter Christophe Willem Nouveauté Variétés françaises 2016 1h02 (15 titres) 📽 Partager 🛛 📝 Exporter Olivier Partager Partager Exporter 🛃 5mn (1 titre) () 1h18 Pop 1h05 (15 titres) Partager M Exporter ernard La へ *信* へ 付 15:59 03/10/2017 O Taper ici pour rechercher 1 () w e -×I PE S

Retrouver vos playlists favorites

Retrouver vos titres favoris

| ← → C ① Non sécurisé   demo.mt.musicme.com/# | /mon-musicme/titres/<br>officiel Goo | se 👼 Outils pour les webm 🛛 🔓 Google AdWords 🖉 Médiathèques Chara           |              |
|----------------------------------------------|--------------------------------------|-----------------------------------------------------------------------------|--------------|
| Sélection Sélection musicMe 🔹 📓              | 📬 Nouvelle sélection                 | Vebmarketing conseil<br>www.ebmarketing-conseil.fr                          | 📷 Archives   |
| Ma musique Mes recommandation                | IS                                   | filtrer par tag 🔹                                                           |              |
| Ma musique<br>RÉSUME PLAYLISTS ARTISTES ALBU | MS THTRES TAGS                       | date d'ajout     Album : Promesse       E     Patrick Fiori       Où je vis | *            |
| Mes titres                                   |                                      |                                                                             |              |
| TITRE                                        | ARTISTE<br>Céline Dion               | PLAYLIST : 00:00                                                            | 02:57        |
| Doom or destiny                              | Blondie<br>Souf                      | <ul> <li>€ 2:54</li> <li>€ 3:37</li> <li>€ 3:37</li> </ul>                  | = <b>)</b> _ |
| Madame                                       | Patrick Bruel                        | 3:27 EN COURS PLAYLISTS                                                     | SIMILAIRE Â  |
| Exit only<br>Héloïse                         | Renaud                               | 2:51     Actualités     2:10                                                |              |
| J'ai embrassé un flic                        | Renaud                               | 2:45                                                                        |              |
|                                              | Johnny Cash                          | + 2:37 :                                                                    |              |

![](_page_14_Picture_0.jpeg)

![](_page_15_Picture_0.jpeg)

## Créez votre discothèque

- Ajouter un artiste : cliquez pour ajouter cet artiste à vos artistes favoris
- Vous pouvez lui attribuer des tags (mots clés) pour mieux le retrouver dans votre discothèque

- Ajoutez un tag de votre choix
- Choisissez un tag parmi ceux que vous avez déjà utilisé ou bien choisissez parmi ceux de musicMe Pro puis validez

![](_page_16_Picture_5.jpeg)

## Ajouter un titre

 Possibilité d'ajouter directement votre titre depuis le pavé de lecture

• Ajouter le titre à votre playlist

• Ou ajouter le titre à vos titres préférés

![](_page_17_Picture_4.jpeg)

Créer une playlist (1ère étape)

## 1 Allez sur un album ...

| 7i |                             | , | Viot-o | lingth                   | 20110 |                                 |
|----|-----------------------------|---|--------|--------------------------|-------|---------------------------------|
|    |                             |   | et ajc | vutez-le                 | :5 à  |                                 |
| ۲  | ECOUTER 4 TITRES (15:33)    |   |        | 6.33                     |       |                                 |
| ۲  | This is what makes us girls |   | 2      | <ul><li>● 4:00</li></ul> |       |                                 |
| ۲  | Summertime sadness          |   | 2      | • 4:25                   |       |                                 |
| ۲  | Million dollar man          |   | 8      | • 3:50                   |       |                                 |
| ۲  | Carmen                      |   | 170    | + 4:09                   | Y     |                                 |
| ۲  | Radio                       |   | 174    | • 3:35                   | ()-   | → ou cochez plusieurs titres    |
| ۲  | Dafk paradise               |   | 4      | + 4:03                   |       |                                 |
| ۲  | National anthem             |   | 13     | • 3:51                   |       |                                 |
| ۲  | Diet mountain dew           |   | 2      | 3:43                     | ~     | dans votre playlist             |
| ۲  | Video games                 |   | 18     | • 4:42                   |       |                                 |
| ۲  | Blue jeans                  |   | 24     | • 3:29                   | ~     | vous souhaitez voir apparaître  |
| ۲  | Off to the races            |   | 4      | + 5:00                   |       |                                 |
| ۲  | Born to die                 |   | 20     | (.)-                     | -     | set choisissez les morceaux que |
|    |                             |   |        | a man and a              |       | 1. 182 E 1                      |

![](_page_19_Figure_0.jpeg)

![](_page_20_Picture_0.jpeg)

![](_page_21_Picture_0.jpeg)

ont le menu de "ma musique" Jirectement une catégorie

![](_page_22_Picture_1.jpeg)

Cela vous donne accès à votre discothèque avec une page d'accueil personnalisée : vos titres favoris, vos artistes, vos albums, vos playlists, mais également des recommandations d'artistes similaires à vos artistes favoris ainsi qu'un filtrage suivant vos tags (mots-clés)

![](_page_22_Picture_3.jpeg)

Voir tous mes albums

 $\leftarrow$ 

![](_page_22_Picture_5.jpeg)

Ø []

![](_page_23_Picture_0.jpeg)

## Partager

- Partagez votre musique par e-mail..ou par Facebook, Twitter, etc
- Partager directement votre titre préféré

# TELECHARGER L'APPLI « MUSICME BIBLIOTHEQUE »

- Sur la page d'accueil, cliquez sur le bandeau APPLI MOBILE
- Téléchargez l'appli Androïd sur Google Play ou dans l'App Store (smartphones & tablettes)

![](_page_24_Picture_3.jpeg)

## Une question ?

- Rendez-vous dans la rubrique aide !
- Contactez également votre établissement ou le support musicMe Pro :

#### support@musicme.com

olivier@musicme-pro.com

![](_page_25_Picture_5.jpeg)

![](_page_26_Picture_0.jpeg)

# Principales nouvautés de musicMe Pro Verison 2

- > Player HTML5 (qui peut basculer en Flash automatiquement sur d'anciens navigateurs)
- > Site responsive, fonctionne sur mobile et tablette (pas d'écoute à la demande sur mobile)
- > Disponible en HTTPS
- > Radios de tout le réseau des bibliothèques accessibles sur chaque site
- > Plus forte présence des radios sur les pages (mix d'artistes, radios nouveautés, radios tops)